Maak een map op je PC en noem deze bv "TYT-9600" en download van www.hamdigitaal de files: TYT (USB DRIVER) TYT CPS (Codeplug software) TYT CPL (Codeplug

Pak deze allemaal uit.

Bij Hamshop onder het product staat een map DOWNLOADS. Download daar het programma MD9600\_Customer\_Factory en pak deze ook uit.

1 - Installeer eerst de USB driver

2 - Dan moet het frequentiebereik worden vergroot van 144-146 / 430-440 naar 137-174 / 400-480. Start het programma MD9600\_Customer\_Factory door op het icoontje "factory" te klikken. Klik op READ. Klik op de drop down menuutjes en mocht er bovenin geen MD9600 staan maak die dan. Op en de frequentie menuutjes en zet deze naar 137-174 / 400-480 en klik WRITE.

| 1000                          | MDACAA               |                    | 2                  |
|-------------------------------|----------------------|--------------------|--------------------|
| Model                         | MD3600 ~             |                    | 2 - Hier staat     |
| Frequency Range               | [400-480MHz] ~       |                    | menu open en kies  |
| Frequency Range(B)            | [136-174MHz] ~       | Up/Down Key Switch | "MD9600"           |
| OEM/Factory                   | Factory ~            |                    |                    |
| OEM Model                     |                      |                    |                    |
| Model Name                    | MD9600               |                    |                    |
| Main Model                    | MD9600               |                    | n.                 |
| Frequency Data                | 40004800             |                    |                    |
| Frequency Data(B)             | 14401460             |                    |                    |
| Factory Code<br>Serial Number | ТҮТ                  |                    |                    |
|                               |                      |                    |                    |
| MCU Version                   | T021.006             |                    |                    |
| Device ID                     | 062046Q0081606475816 |                    |                    |
| Display Compatible            | LCD 4 ~              |                    |                    |
| Read                          | Write                |                    | 2 - Dap terug      |
| ٨                             |                      |                    | schrijven en klaar |

3 – Installeer de CPS. Open met de CPS de CPL file. Zet je ID en CALL etc goed en schrijf het in de MD9600. Maak een kopie op je PC in de gemaakte map!

4 – Ga lekker met je MD-9600 werken en over enkele maanden kan je indien aanwezig er een nieuw firmware in zetten.